# 

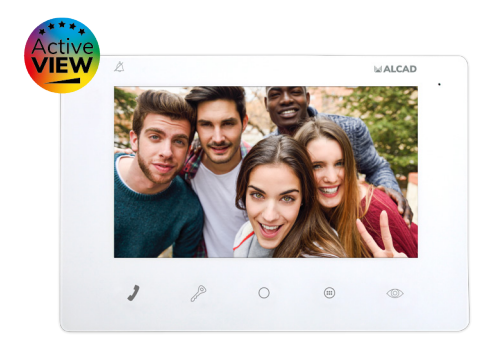

# MONITOR VIDEOVRÁTNÉHO SYSTÉMU

UŽIVATELSKÝ MANUÁL

# **BEZPEČNOSTNÍ INSTRUKCE**

Nevystavujte přístroj vodě. Neumísťujte objekty naplněné vodou, jako jsou sklenice, na přístroj. Neumísťujte zdroje přímého ohně, jako jsou rozsvícené svíčky, na přístroj. Nezakrývejte ventilační průduchy přístroje objekty, jako jsou novinky, záclony atp. Umístěte přístroj tak, aby v jeho okolí byl dostatek volného prostoru pro ventilaci. Nainstalujte přístroj tak, aby elektrické připojení mohlo proběhnout co nejpohodlněji a s dobrým přístupem.

# **VŠEOBECNÁ CHARAKTERISTIKA**

Systém videovrátného ALCAD Vám umožní kontrolovat vstup osob do Vaši budovy, a současně identifikovat volající osobu. Systém monitorizace umožní zobrazit osobu snímanou z kamery vstupního panelu bez potřeby příjmout volání. Monitor je handsfree se 7" obrazovkou.

Přídavnou funkcí monitoru je integrovaná paměť pro automatické ukládání snímků u nepřijatých volání. Nedojde-li k příjmu volání, monitor automaticky uloží snímek volající osoby. Monitor uloží snímky zmeškaných volání, a to fotografií nebo videí (Viz. strana 12).

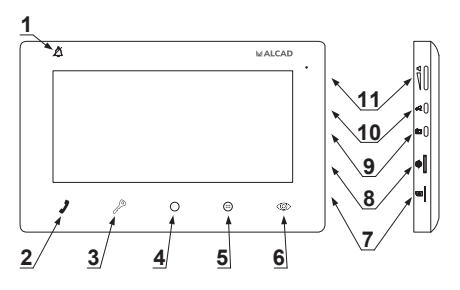

# POPIS MONITORU

# 1. Indikace režimu "nerušit" 🖄

Je-li indikátor rozsvícený, režim "nerušit" je aktivovaný a VOLÁNÍ nebude vyzvánět. Viz. "hlasitost volání" na straně 11.

# 2. Tlačítko komunikace 🦨

Dotykové tlačítko. Umožňuje vytvořit komunikační spojení při volání a ukončit komunikaci.

## 3. Tlačítko pro otevření dveří 🖉

Dotykové tlačítko.

#### 4. Pomocné tlačítko 1 🔾

Dotykové tlačítko. Umožňuje využít přídavné funkce (otevření druhých dveří, rozsvícení světel...). Konzultujte Vašeho dodavatele.

#### 5. Tlačítko menu/pomocné tlačítko 2 🌐

Dotykové multifunkční tlačítko. Bliká-li tlačítko, informuje o zmeškaných voláních. Je-li monitor v klidovém režimu, lze vstoupit do hlavního menu (viz. strana 9). Je-li monitor při komunikaci, lze používat přídavné funkce, konzultujte Vašeho dodavatele.

#### 6. Tlačítko monitorizace 👁

Dotykové tlačítko.

#### 7. micro SD slot 🛛 🔊

## 8. Ovládací kolečko pro nastavení obrazovky 🛞

Hybridní tlačítko: Tlačítko + ovladací kolečko. Vstup do menu a ovladací kolečko pro změnu funkcí.

## 9.Tlačítko pro uložení snímku \, 🛈

10. Tlačítko pro uložení videa 屔

11. Ovladač hlasitosti 🛛 💴

# NASTAVENÍ

#### NASTAVENÍ OBRAZU

Nastavení úrovně jasu, kontrastu a barev pro lepší kvalitu obrazu. Obrazovky TFT, takové jaké jsou instalovány v tomhle přístroji, mají mírně rozdílné zobrazení obrazu dle úhlu sledování. Z daného důvodu jsou výše uvedená nastavení vhodná pro optimální vizualizaci obrazu, s ohledem k umístění monitoru. Viz. strana 13.

#### NASTAVENÍ HLASITOSTI

Stiskněte ovladač hlasitosti d (11) pro regulaci hlasitosti hovoru s osobou volající ze vstupního panelu.

## NASTAVENÍ HLASITOSTI VYZVÁNĚNÍ

Vstupte do hlavního menu pro nastavení hlasitosti vyzvánění. Viz. strana 11.

# FUNKCE SYSTÉMU

# ZMEŠKANÁ VOLÁNÍ

Monitor je opatřen integrovanou pamětí pro automatické ukládání snímků u zmeškaných volání. Tyto snímky mohou být fotografiemi nebo videa, dle nastavení minotoru. Blikající tlačítko [menu] indikuje zmeškaná volání, která vyžadují vizualiaci. Po provedení vizualizace snímků indikátor přestane blikat. Viz. "HLAVNI MENU" na straně 9 pro více informací týkající se zobrazení snímků a nastavení této funkce.

## NEPROBÍHÁ ŽÁDNÉ VOLÁNÍ. MONITOR V KLIDOVÉM REŽIMU

Nepřijímá-li monitor žádné volání, funkce otevření dveří a komunikace se vstupním panelem jsou vypnuté. Je možné aktivovat funkci monitorování a otevřít dveře, není-li v systému jiný monitor aktivní (není-li systém obsazený).

## PROBÍHÁ PŘÍJEM VOLÁNÍ. MONITOR AKTIVNÍ

Při probíhajícím volání ze vstupního panelu bude monitor zvukově vyzvánět. Následně se rozsvítí obrazovka při současném zobrazení volající osoby. K příjmu volání je k dispozici určitý časový interval, který se odvíjí od typu vstupního panelu, ze kterého probíhá volání.

Stiskem tlačítka komunikace se vytvoří komunikační spojení s osobou, která realizuje volání. Max. časový interval ke komunikace se také odvíjí od typu vstupního panelu, ze kterého se provádí volání.

Několik sekund před koncem časového intervalu pro komunikaci bude slyšet zvuková signalizace. Časový interval pro komunikaci lze prodloužit z bytové jednotky 2x stisknutím tlačítka komunikace, nebo ze vstupního panelu opětovným zavoláním. Po

ukončení komunikace se vstupní panel vrátí do klidového režimu.

Stiskněte tlačítko otevření dveří pro umožnění vstupu příchozí návštěvy do budovy.

Během časových intervalů pro příjem volání a komunikaci systém neumožní na jiném monitoru aktivovat funkci monitorování.

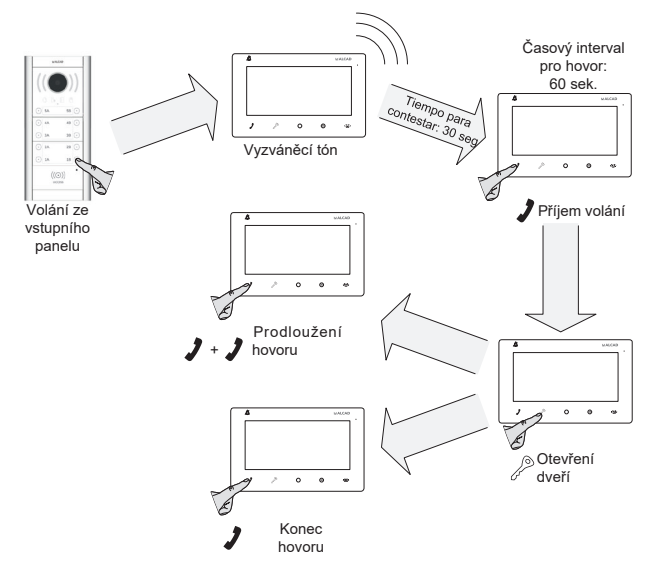

# NĚKOLIK MONITORŮ V BUDOVĚ

Volání probíhá na všechny monitory. První monitor, který příjme volání vytvoří komunikační spojení s příchozí návštěvou. Rozsvítí se pouze obrazovka u hlavního monitoru, ale při zvednutí jiného monitoru se rozsvítí obrazovka u tohoto, a u hlavního monitoru se obrazovka vypne. Před zavěšením druhého monitoru lze stisknout lačítko monitorování pro zobrazení volajícího a zavěsit. Je-li vyžadováno, aby se všechny monitory při volání rozsvítily, je potřeba použít přídavný napájecí zdroj.

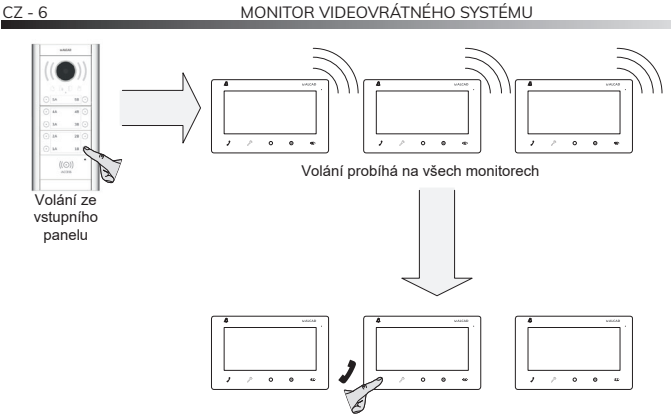

První monitor, který příjme volání vytvoří komunikační spojení s volajícím

# AUTOMATICKÉ OTEVŘENÍ DVEŘÍ

S aktivovanou funkcí se vstupní dveře se po provedeném volání na bytovou jednotku okamžite otevřou. Tato funkce je vhodná u veřejných služeb jako jsou právníci či zubaři, a šetří profesionálům čas při vykonávání své činnosti. Pro aktivaci funkce konzultujte Vašeho dodavatele. Pro zapnutí této funkci, ve stavu monitoru v klidovém režimu, stiskněte tlačítko monitorování 🌚 . Tlačítko otevření dveří bude po celou dobu, po kterou je tato funkci aktivní, blikat.

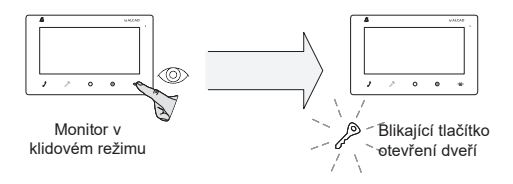

Pro vypnutí této funkce, ve stavu monitoru v klidovém režimu, opětovně stiskněte tlačítko monitorování 👁 po dobu 3 sekund. Tlačítko otevření dveří přestane blikat.

# FUNKCE BYTOVÉHO ZVONKU

Tato funkce umožňuje využívat monitor nejen pro příjem volání ze vstupního panelu, ale také pro příjem volání z tlačítka před bytovou jednotkou. Je-li vyzváněcí tlačítko před bytovou jednotkou propojeno s monitorem po stisknutí daného tlačítka bude monitor vyzvánět. Vyzvánění je rozdílné od vyzvánění ze vstupního panelu, díky čemuž rozlišíte odkud pochází volání.

# SIGNALIZACE ŠPATNĚ ZAVŘENÝCH DVEŘÍ

V instalacích, které jsou připravné pro tufo funkci, tlačítko pro otevření dveří bliká tehdy, jsou-li vstupní dveře otevřené po dobu delší než je nastaveno v systému

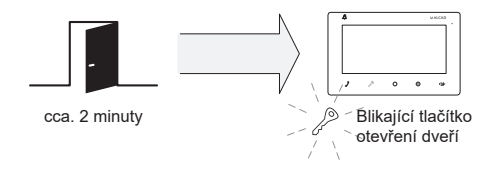

(přibližně 2 minuty). Konzultujte Vašeho dodavatele.

# POMOCNÉ FUNKCE

Monitor umožňuje využít 2 pomocné funkce jako je otevření garážových vrat nebo rozsvícení světel. Konzultujte Vašeho dodavatele. Používat funkce lze v případě je-li monitor aktivní resp. při příjmu volání nebo po stisknutí tlačítka monitorování. Pro aktivaci pomocné funkce stiskněte tlačítko () nebo ().

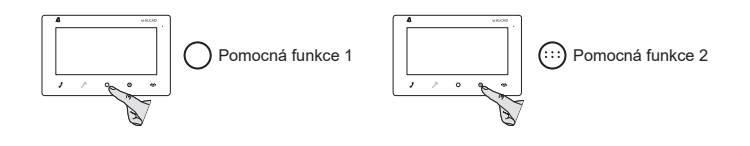

# JAK AKTIVOVAT MONITOROVÁNÍ

Stiskněte tlačítko monitorování 👁 Můžete zobrazit obraz zachycený kamerou, otevřít vstupní dveře a vytvořit komunikační spojení se vstupním panelem stisknutím tlačítka komunikace 2.

Je-li některý monitor aktivní funkci monitorování nelze spustit. V takovém případě je potřeba vyčkat než se systém uvolní a již probíhající komunikace ukončí.

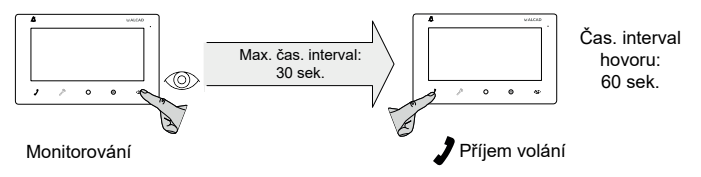

Volání ze vstupního panelu mají před funkcí monitorování prioritu. Dojde-li během aktivované funkce monitorování k provedení volání ze vstupního panelu na jiný monitor, obraz monitoru se vypne a monitor přejde do klidového režimu, čímž se zajistí diskrétnost komunikace.

V budovách s více vstupy stiskněte tlačítko 👁 sekvenčním způsobem, až pro aktivaci požadovaného vstupního panelu.

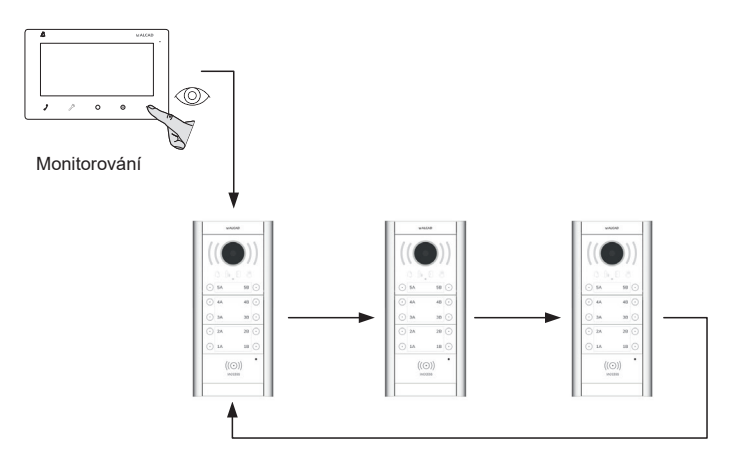

CZ - 8

# HLAVNÍ MENU

Pro vstup do hlavního menu stiskněte na monitoru pomocné tlačítko 2 💮 (monitor musí být v klidovém režimu).

| PHOTO GALLERY | VIDEO GALLERY |          |   |
|---------------|---------------|----------|---|
| РНОТО / УЦЕЕО | COLOR         | SETTINGS | 2 |

Pro pohyb v menu použijte ovládací kolečko 🍩 :

- Posouvejte ovládacím kolečkem směrem nahoru nebo dolů pro pohyb v menu.
- Stiskněte ovládací kolečko pro volbu požadované možnosti.
- Pro pohyb zpět zvolte 🛷 .

**1 Foto:** Umožňuje zobrazit nebo vymazat uložené snímky. Uložené snímky mohou být zachycené automaticky u zmeškaných volání nebo manuálně uložena prostřednictvím tlačítka pro uložení snímků **(D**).

Posouvejte ovládacím kolečkem směrem nahoru nebo dolů až narazíte na požadovaný snímek v seznamu.

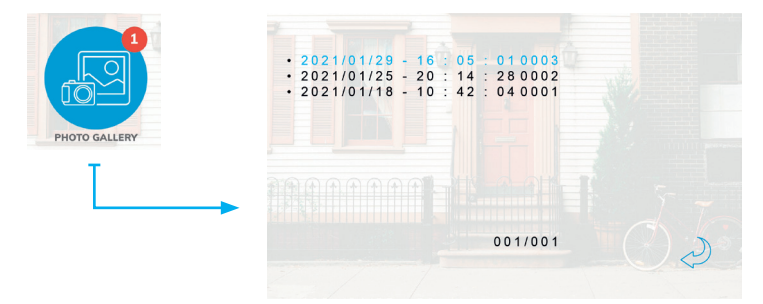

CZ - 10

Stiskněte ovládací kolečko a zvolte jednu z následujících možností:

- Přehrát: pro zobrazení snímku.
- Vymazat soubor: Pro vymazání snímku.
- Vymazat vše: Pro vymazání všech snímků.
- 🖉 : Pro návrat zpět na seznam.

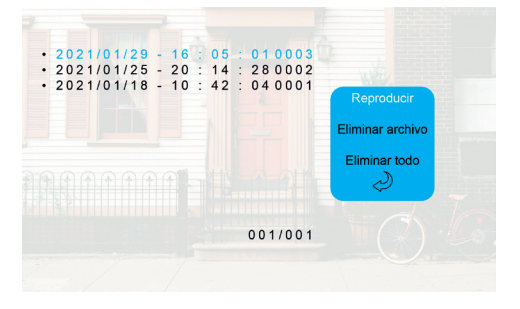

**2 Video:** Umožňuje zobrazit nebo vymazat uložená videa. Uložená videa mohou být zachycena automaticky u zmeškaných volání nebo manuálně uložena prostřednictvím tlačítka pro uložení videí

# Pozn.: Pro uložení videí je nutné vložit do přístroje micro SD kartu (není součástí balení).

Posouvejte ovládacím kolečkem směrem nahoru nebo dolů až narazíte na požadované video.

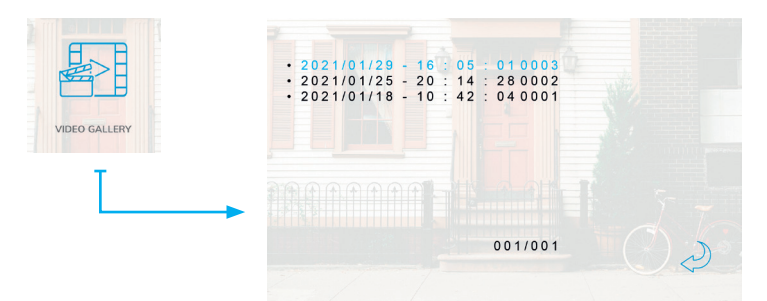

Stiskněte ovládací kolečko a zvolte jednu z následujících možností:

- Přehrát: pro přehrání videa
- Vymazat soubor: Pro vymazání videa.
- Vymazat vše: Pro vymazání všech snímků.
- 🖉 : Pro návrat zpět na seznam.

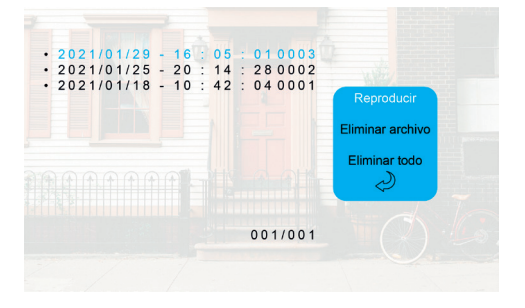

**3 Hlasitost vyzvánění:** Umožňuje nastavit hlasitost volání a aktivovat nebo deaktivovat režim "nerušit".

Aktivujte režim "nerušit" tehdy, nechcete-li být vyrušováni. Monitor bude fungovat standardním způsobem, avšak při volání nebude vyzvánět.

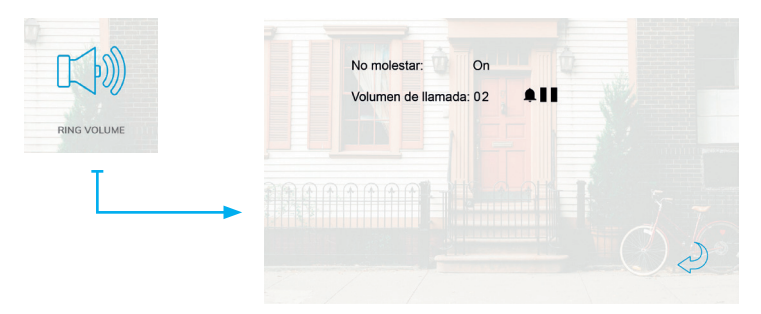

Pro aktivaci nebo deaktivaci režimu nerušit:

- Posouvejte ovládacím kolečkem směrem nahoru nebo dolů až se dostanete k pozici "Nerušit".
- Stiskněte ovládací kolečko, indikace režimu "nerušit" bude blikat.
- Posouvejte ovládacím kolečkem opět nahoru nebo dolů.
- Opětovně stiskněte ovládací kolečko pro potvrzení režimu "nerušit".
  Pozn.: Indikátor z zůstane rozsvícený po dobu aktivovaného režimu "nerušit" nebo při minimálním nastavení hladistosti vyzvánění.

Pro změnu hlasitosti vyzvánění:

- Posouvejte ovládacím kolečkem směrem nahoru nebo dolů až se dostanete na možnost "Hlasitost zvonění".
- Stiskněte ovládací kolečko, hodnota nastavení hlasitosti bude blikat.
- Posouvejte ovládacím kolečkem směrem nahoru nebo dolů pro nasta vení požadované hodnoty.
- Opětovně stiskněte ovládací kolečko pro potvrzení hlasitosti vyzvánění.

4 Foto/Video: Umožňuje natavit způsob ukládání snímků u zmeškaných volání.

REŽIM FOTO: Ukládá snímky osoby, která provedla volání. REŽIM VIDEO: Ukládá videa osoby, která provedla volání.

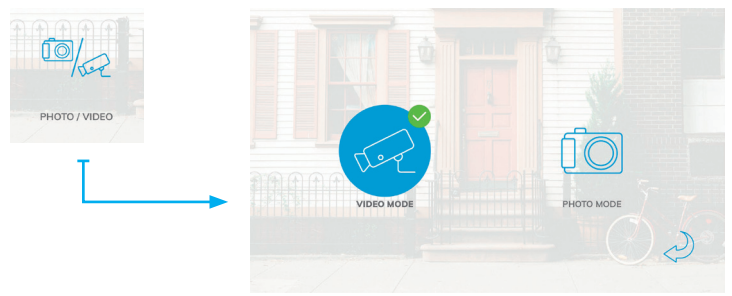

Pozn.: Pro uložení videí je nutné vložit do přístroje micro SD kartu (není součástí balení).

5 Barva: Umožňuje nastavit parametry obrazu : Jas, Kontrast a barva.

Pro úpravu těchto nastavení:

- Posouvejte ovládacím kolečkem směrem nahoru nebo dolů až se dostanete k požadované pozici.
- Stiskněte ovládací kolečko, hodnota nastavení bude blikat.
- Posouvejte ovládacím kolečkem směrem nahoru nebo dolů až do nastavení požadované hodnoty.
- Opětovně stiskněte ovládací kolečko pro potvrzení nastavení.

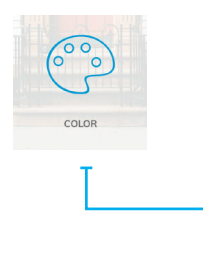

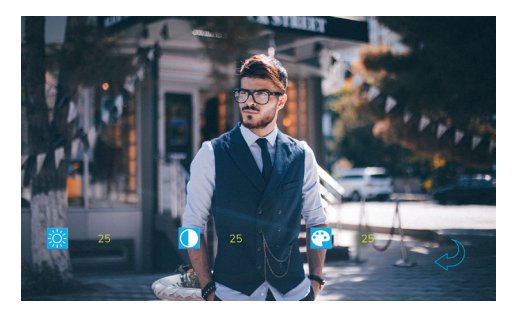

6 Nastavení: Umožňuje provést další nastavení jako změnu jazyka, datumu a času.

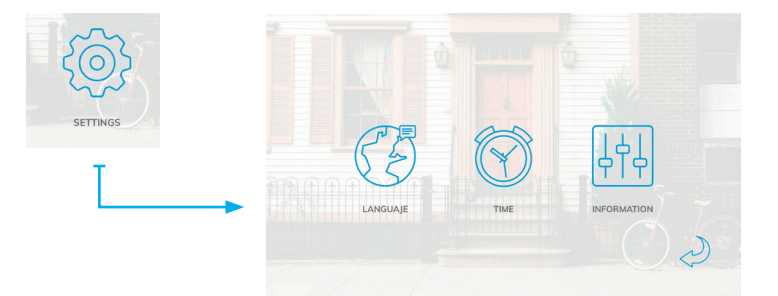

# 6.1 Jazyk: Umožňuje nastavit jazyk menu přístroje.

Pro nastavení jazyka:

- Stiskněte ovládací kolečko, zvolený jazyk bude blikat.
- Posouvejte ovládacím kolečkem směrem nahoru nebo dolů.
- Až uvidíte požadovaný jazyk opětovně stiskněte ovládací kolečko.

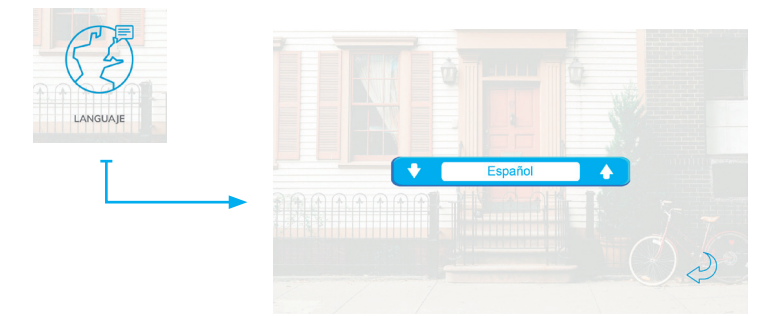

6.2 Datum a čas: Umožňuej nastavit datum a čas interních hodin přístroje.

## [Imagen]

Pro nastavení datumu a času:

- Posouvejte ovládací kolečko směrem nahoru nebo dolů než se dostanete na požadované parametry, které chcete nastavit.
- Stiskněte ovládací kolečko, zvolená hodnota bude blikat.
- Posouvejte ovládací kolečko směrem nahoru nebo dolů k provedení požadovaného nastavení.
- Opětovně stiskněte ovládací kolečko pro potvrzení nastavení.

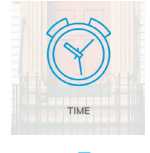

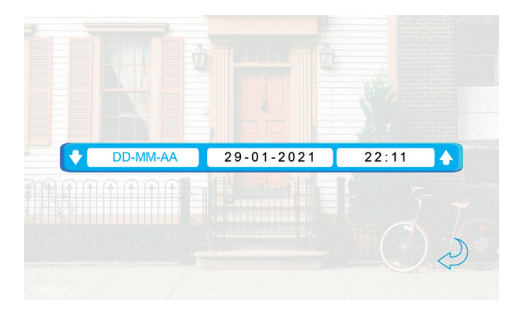

**6.3 Informace:** Umožňuje zjistit informace a aktivovat pomocné funkce. Pro aktivaci pomocných funkcí:

• Posouvejte ovládací kolečko směrem nahoru nebo dolů než se dostanete na požadované funkce, které chcete spustit.

• Stiskněte ovládací kolečko a sledujte instrukce.

DŮLEŽITÉ: tyto pomocné funkce musí realizovat technicky odborná osoba.

Disponibilní funkce jsou:

- Formatování SD karty: Vymaže celý obsah micro SD karty
- Formatování interní paměti: Vymaže celý obsah vnitřní paměti (Snímky a zmeškaná volání)
- Kopírování snímků na SD kartu: Zkopíruje veškeré snímky z přístroje na micro SD kartu.
- Aktualizace: Funkce pro aktualizaci firmwaru přístroje.
- Resetovat: Resetuje přístroj.

| $\forall   \forall  $ | Versión de software: 2 • 0 • 7 • 9 |
|-----------------------|------------------------------------|
| 5-                    | Fecha: 2021 - 01 - 29              |
| IFORMATION            | Formatear tarjeta SD               |
|                       | Formatear memoria interna          |
| Т                     | Copiar fotos a SD                  |
|                       | Actualizar                         |
|                       | Reiniciar                          |
|                       |                                    |

Obrázky v tomto dokumentu jsou referenčního charakteru a nemusí odpovídat danému produktu.

# 

ALCAD, s.r.o. Tel. (+420) 546 427 059 info@alcad.cz nám. V. Mrštíka 40 CZ-664 81 Ostrovačice

www.alcad.cz

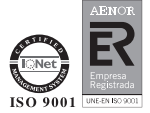